## 最新版ダウンロード・バージョンアップ手順

プログラムの機能追加、単位数やサービスコードの変更などにより、ソフトウェアのプログラムを不定期に更新いたします。現在ご使用のファーストケアのバージョンをご確認の上、必要に応じてバージョンアップ作業を行ってください。 ファーストケアがインストールされているパソコンで、サポートページからの最新版バージョンアップは、以下の手順で行います。

| 1 | ファーストケアを含む全てのプログラムを終了します。                                                                                                    |                                                                                                    |
|---|----------------------------------------------------------------------------------------------------|----------------------------------------------------------------------------------------------------|
| 2 | ユーザーサポートページの「V4 最新版ダウンロード」から<br>「 ダウンロード開始 」をクリックします。                                                                                                    |                                                                                                    |
| 3 | ユーザー名とパスワードを入力し、「OK」をクリックします。<br>※ご購入時に送付された、【 「ファーストケア」ホームページのご<br>案内 】に記載のお客様のユーザー名、パスワードを入力します。<br>ご案内がお手元にない場合は、下記までご連絡ください。<br>株式会社ビーシステム(業務部)<br>TEL:044-959-5885 | ####ビーシスラム<br>ために保健してください<br>「ファーストケアリホームページのご案内」<br>平和はファーストケスをは1961に勝めらされます。<br>アームページを活かし、ページをご難しております。<br>ホームページを加いたした。ジョン・加めな無者を認知しておりますので、ぜいごあれ<br>たっし、ページにはごは明確性をしてのご話したがリュア、<br>のがームページはごは明確性をしてのご話のがあったページリックやなできます。<br>このペームページにはごは明確性をしてのご話のがあったページリックやなできます。<br>のがいこのでは、日本の情報性をしてのご話のがあったページリックやなできます。<br>のがいていたので、<br>のがいたいで、<br>のがいたいで、<br>のがいで、<br>のがいたいで、<br>のがいたいで、<br>のがいたいで、<br>のがいたいで、<br>のがいたいで、<br>のがいたいで、<br>のがいたいで、<br>のがいたいで、<br>のがいたいで、<br>ので、<br>のがいたいで、<br>のがいたいで、<br>のかいたいで、<br>のかいたいで、<br>のがいたいで、<br>のがいたいで、<br>のかいたいで、<br>のかいたいで、<br>のかいたいで、<br>のかいたいで、<br>のかいたいで、<br>のかいたいで、<br>のかいたいで、<br>のかいたいで、<br>のかいたいで、<br>ののかいたいで、<br>のかいたいで、<br>のかいたいで、<br>ののかいたいで、<br>のののののののののののののののののののののののののののののののののののの |
| 4 | 「保存」をクリックします。<br>インストール途中で失敗する可能性がありますので、<br>一度保存して頂くことをお勧めします。<br>※この時に「実行」をクリックすると、すぐにプログラムが起動し<br>ます。 → 手順8へ                                                         | ファイルのダウンロード - セキュリティの警告            このファイルを実行または保存しますか?            名前: FirstCareV4_4_500.exe<br>種類 アブリケーション, 17.7 MB<br>発信元 fc-center.jp            実行(E)         保存(S)           キャンセル            ジア         インターネットのアケイルは役に立たますが、このアイルの種類はコンピューターに問題を起こするご能性があります。発信元が言葉電子などい場合は、このソフトウェアを<br>実行したりはないでください。加速性の説明                                                                                                    |
| 9 | 保存場所を選択し、「保存」をクリックします。<br>※推奨はデスクトップです。<br>デスクトップに保存する場合は、デスクトップをクリックし、<br>「保存」をクリックします。<br>※ファーストケアがはいっていない PC で最新版のダウンロードを<br>行う場合は、保存先を外部媒体(USB 等)にします。              | 名前を付けて保存 <ul> <li>デスクトップ・・・・・・・・・・・・・・・・・・・・・・・・・・・・・・・・・・・・</li></ul>                                                                                                    |

| 6 | ダウンロードが完了したら、「閉じる」を選択します。                                                        | ダウンロードの完了                                                                                                    |
|---|----------------------------------------------------------------------------------|----------------------------------------------------------------------------------------------------|
|   |                                                                                  | ダウンロード 343 KB / 1 秒<br>ダウンロード CVUsersithec4Desktop¥FirstCareV4.4_500.exe<br>転送率: 343 KB/わ<br>反ウンロードの完了後、このダイアログ ボックスを閉じる(C)<br>実行(E) フォルダーを開い(1 開じる                       |
|   |                                                                                  | SmartScreen フィルター機能により、このダウンロードを確認しましたが、常感は報告<br>されませんでした。安全でないダウンロードを報告します。                                                                                              |
| T | 手順5で選択した場所に作成された、「FirstCareV4_X_XXX.exe」<br>をダブルクリックします。                         | <u>ح</u>                                                                                                    |
|   | ※セキュリティの警告が表示された場合は、「実行」 をクリックして<br>ください。                                        | FirstCareV4_<br>4_500.exe                                                                                                    |
|   | ※手順5でデスクトップを選択した場合は、デスクトップに<br>「FirstCareV4_X_XXX.exe」アイコンができています。               | ※FirstCare 以降の記載は、バージョンにより異なります。                                                                                                    |
| 8 | プログラムが起動したら、表示されるメッセージに従って「次へ」<br>をクリックしてください。                                   | J <sup>J</sup> FirstCareVer4.4.500 - InstallShield Wizard ■■■                                                                                                    |
|   | ※使用許諾が表示されたら、内容をご確認の上「同意します」を選<br>択し、「次へ」をクリックします。<br>◎ 使用許諾契約の条項に同意します(A) 「「剛の」 | よろしければ、「次へ」をクリックしてください。                                                                                                    |
|   | InstallShield<<戻る(B) 次へ(N) > 「キャンセル」                                             | InstaliShield<br>< 戻る(日) (次へ(N) > ) キャンセル                                                                                                    |
| 9 | プログラムのインストール準備が完了したら、インストールを行い<br>ます。表示されたウィンドウで「インストール」をクリックしてく<br>ださい。         | <ul> <li></li></ul>                                                                                                    |
|   | ※途中で「ユーザーアカウント制御」が表示される場合は「許可」<br>をクリックしてください。                                   | 現在2018年2:<br>セットアップタイク:<br>標準<br>インストール先フォルダ:<br>C:VFristCareVer4<br>ユーザ情報:<br>名前: nec<br>会社:<br>InstalShield<br><戻る(2) プインストール(1) キャンセル                                  |
| 1 | インストール完了のメッセージが表示されたら、「完了」をクリック<br>します。<br>以上で最新バージョンのインストールは完了です。               | 送 FirstCareVer4.4.500 - InstallShield Wizard<br>InstallShield ウィザードを充了しました<br>InstallShield ウィザードは、FirstCareVer4.4.500 を正常にイン<br>ストールしました。「死了」をクリックして、ウィザードを終了してくださ<br>い。 |
|   | ※手順5で保存したインストーラーは、インストールが完了したら<br>削除してください。                                      | < 辰ふ(府) 第7(月) たい/わり                                                                                                    |
|   |                                                                                  |                                                                                                    |

操作に関してご不明な点などございましたら、ヘルプデスクまでご連絡ください。